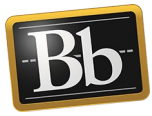

## Share a Portfolio with TTU Blackboard Users

You can share your portfolio with people who are faculty, staff, or other students at your institution.

1. On the **My Portfolios** page, click the **More** link for the portfolio you want to share, then click **Share**.

| ✓ Profes | sional Portfo | blio     |       |
|----------|---------------|----------|-------|
| 0 Comn   | nents         |          |       |
| Edit     | View          | More     |       |
|          |               |          | 8     |
|          |               | Settings |       |
|          |               | Share    |       |
|          |               | View Com | ments |
|          |               | Download |       |
|          |               | Delete   |       |

2. On the **Share Portfolio** page, click the **Share a Snapshot with** drop-down menu and select **Users**.

| Share Portfol         | lio: | Professional Portfol |
|-----------------------|------|----------------------|
| Share a Snapshot with | ~    |                      |
| Users                 | 0    |                      |
| External Users        | J    |                      |
| Courses               |      |                      |
| Organizations         |      |                      |
| Institution Roles     |      |                      |
| All System Accounts   |      |                      |

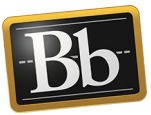

3. On the **Share with User** page, enter the eRaider username(s) in the **Username** textbox or click the **Browse** button to search for the user(s).

| Share with User: Pr                  | ofessional Portfolio                                                                           |
|--------------------------------------|------------------------------------------------------------------------------------------------|
| This Portfolio will be searchable by | y the selected users from Discover Portfolios.                                                 |
| * Indicates a required field.        |                                                                                                |
| CHOOSE USERS                         |                                                                                                |
| To share this Portfolio, enter on    | e or more Usernames or click <b>Browse</b> to search. Separate multiple Usernames with commas. |
| ☆ Username                           | Browse                                                                                         |

**NOTE** To search for the user(s) after clicking the **Browse** button, use the drop-down menus and enter the search criteria in the textbox, then click **Go**. From the list of search results, select the user(s) that you want to share your portfolio with and click **Submit**. The user(s) that you selected appears in the **Username** textbox.

| Users        |                                                        |                    |
|--------------|--------------------------------------------------------|--------------------|
| Only users i | who choose to be listed in the user directory will app | ear in user search |
| 0000         |                                                        | 100000000          |
|              |                                                        |                    |
| Search:      | Last Name  Contains Kent                               | Go                 |

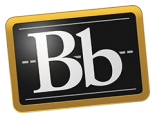

4. *Optional:* under **Email Information**, select the **Send Email** checkbox to notify the users that your portfolio has been shared with them. (You can also send a copy of the message to yourself or send a blind carbon copy.)

| AIL          | IN           | FC           | R           | MA            | TIC         | N            |              |            |        |        |        |      |       |      |                |      |       |       |    |      |      |     |     |       |       |       |      |       |       |        |      |      |       |   |
|--------------|--------------|--------------|-------------|---------------|-------------|--------------|--------------|------------|--------|--------|--------|------|-------|------|----------------|------|-------|-------|----|------|------|-----|-----|-------|-------|-------|------|-------|-------|--------|------|------|-------|---|
| Noti         | ify t        | the 1        | use         | rs a          | ıbov        | e tha        | it thi       | is Po      | ortfo  | olio h | ıas b  | een  | ı sh  | iare | ed u           | vith | the   | em.   |    |      |      |     |     |       |       |       |      |       |       |        |      |      |       |   |
|              | Sen          | id E         | mai         | I             |             |              |              |            |        |        |        |      |       |      |                |      |       |       |    |      |      |     |     |       |       |       |      |       |       |        |      |      |       |   |
| Subj         | ject         |              |             |               |             |              |              | C          | lark I | Kent   | has s  | shar | ed a  | a Po | ortfol         | io w | ith y | you   |    |      |      |     |     |       |       |       |      |       |       |        |      |      |       |   |
| Mes<br>For f | sag<br>the   | e<br>tool    | bar,        | pre           | ess /       | ALT+         | F10          | (PC        | ) or / | ALT+   | -FN+   | -F1( | A) (N | Mac  | ;).            |      |       |       |    |      |      |     |     |       |       |       |      |       |       |        |      |      |       |   |
| т            | Т            | T            | 7           | -             | Para        | agraj        | oh           | •          | Aria   | 1      |        | •    | 3 (*  | 12p  | t)             |      |       | :=    | *  | -    | Ŧ    | Т   |     |       | •     |       |      |       |       |        | ]    | i    | 23    | ~ |
| Ж            | C            | Ľ            | 1           | Q             | -           | 0            | E            | ≣          | ≡      | ≣      | 1      | 4    | 1     | T    | $\mathbf{T}_x$ | 6    | 2 6   | c's   | ۲q | 1 1  | 14   | _   | -   | - 4   | _     | ABC   | ÷    |       |       |        |      |      |       |   |
| Ο            | 9            | T            | 6           | ©             | ٢           | ÷            | ⊞            |            |        |        |        |      |       |      |                |      |       |       | ]  | HTML | CSS  | 5   |     |       |       |       |      |       |       |        |      |      |       |   |
| Cla<br>'Sh   | ark H<br>are | Kent<br>d wi | th I        | s in<br>⁄le'. | vite        | d you        | ı to v       | iew        | the    | Port   | folio: | Pro  | ofe   | ssic | onal           | Por  | tfo   | lio T | Го | viev | / th | e P | ort | folio | o, lo | gin t | o BI | ackbo | ard a | ind go | ) to |      |       |   |
| Path         | h: p         |              |             |               |             |              |              |            |        |        |        |      |       |      |                |      |       |       |    |      |      |     |     |       |       |       |      |       |       |        | V    | Vord | ds:24 | 1 |
|              | Sen<br>Use   | d co<br>Blin | opy<br>nd ( | of i<br>Carl  | mes:<br>bon | sage<br>Copy | to se<br>(Bc | elf<br>c:) |        |        |        |      |       |      |                |      |       |       |    |      |      |     |     |       |       |       |      |       |       |        |      |      |       |   |

5. Click **Submit** to share your portfolio. Users will be able to see a snapshot of your portfolio on the **Shared with Me** page.

## **Blackboard Portfolio Resources**

http://www.depts.ttu.edu/elearning/blackboard/portfolio/index.php